|                  | MANUAL DE PROCEDIMIENTOS                                                                                                    |                                                                                   |                                     | Código:                                    |          |            |          |  |
|------------------|----------------------------------------------------------------------------------------------------|-----------------------------------------------------------------------------------|-------------------------------------|--------------------------------------------|----------|------------|----------|--|
| BEFASHION        |                                                                                                    |                                                                                   |                                     | Revision:                                  |          | 22/03/2024 |          |  |
|                  |                                                                                                    |                                                                                   |                                     | Pagina:                                    |          | 1 de 5     |          |  |
| Departamento:    |                                                                                                    | Ventas                                                                            |                                     |                                            |          |            |          |  |
| Proceso:         |                                                                                                    | T                                                                                 | iendas de autoservicio - Remision   | y Facturacion Extra                        | a        |            |          |  |
| Tipo de proceso: | MEDU                                                                                                    | JLAR                                                                              | 🔿 DE APOYO                          | O DE APOYO O ESTRATEGICO                   |          |            | RATEGICO |  |
|                  |                                                                                                    |                                                                                   |                                     |                                            |          |            |          |  |
| GENERALES        |                                                                                                    |                                                                                   |                                     |                                            |          |            |          |  |
| OBJETIVO         | Garantizar la facturacion correcta y oportuna de folios Extra para Eficientizar pagos                                                                |                                                                                   |                                     |                                            |          |            |          |  |
| RESPONSABLE      | Jefe de Sucursal, Auxiliar Administrativo                                                                                                    |                                                                                   |                                     |                                            |          |            |          |  |
| PARTICIPANTES    | Jefe de Sucursal, Promotor Vendedor, Auxiliar Administrativo                                                                                         |                                                                                   |                                     |                                            |          |            |          |  |
| ALCANCE          |                                                                                                    | Inicia con la recepcion del Ticket hasta la carga PDF y XML en el portal de Extra |                                     |                                            |          |            |          |  |
| INDICADORES DE   |                                                                                                    | METRICA:                                                                          | RICA: 90% del indicador de portales |                                            |          |            |          |  |
| MEDICION         |                                                                                                    | SEGUIMIENTO:                                                                      |                                     | 1 semana Maximo, los dias miercoles        |          |            |          |  |
|                  | TECNOLOGICOS: Archivos Drive, ODOO, Portal Extra                                                                                                    |                                                                                   |                                     |                                            |          |            |          |  |
| RECURSOS         |                                                                                                    | FISICOS:                                                                          | Re                                  | Remision interna, Ticket Extra, hand held. |          |            |          |  |
|                  | MOVILIZACION: N/A                                                                                                    |                                                                                   |                                     |                                            |          |            |          |  |
|                  | 1 El acceso al portal ODOO Sera exclusivo para el jefe de sucursal y/o Auxiliar Administrativo                                                       |                                                                                   |                                     |                                            |          |            |          |  |
|                  | 2 La remision interna debera de coincidir el numero de piezas Vs Folio del Cliente                                                                   |                                                                                   |                                     |                                            |          |            |          |  |
| ροιιτιζας        | 3 Capturar correctamente: dia de la venta, nombre de la tienda, No. De sucursal y No. De folio en terminos y condiciones.                            |                                                                                   |                                     |                                            |          |            |          |  |
| TOLITICAS        | 4                                                                                                    |                                                                                   |                                     |                                            |          |            |          |  |
|                  | 5                                                                                                    |                                                                                   |                                     |                                            |          |            |          |  |
|                  | 6                                                                                                    |                                                                                   |                                     |                                            |          |            |          |  |
|                  | 1 Cuidado de documentos para evitar extravio                                                                                                    |                                                                                   |                                     |                                            |          |            |          |  |
|                  | 2 Se validara que la factura sea generada correctamente                                                                                              |                                                                                   |                                     |                                            |          |            |          |  |
|                  | 3 El folio de Extra debera ser revisado detalladamente que coincidan los datos correctos: Folio, Numero de Remision, Nombre del proveedor, Numero de |                                                                                   |                                     |                                            |          |            |          |  |
| INDICACIONES     | unidades, Sello y Firma                                                                                                    |                                                                                   |                                     |                                            |          |            |          |  |
|                  | +<br>5 _                                                                                                    |                                                                                   |                                     |                                            |          |            |          |  |
|                  | 5<br>6                                                                                                    |                                                                                   |                                     |                                            |          |            |          |  |
|                  | 7                                                                                                    |                                                                                   |                                     |                                            |          |            |          |  |
|                  | / .                                                                                                    |                                                                                   |                                     |                                            |          |            |          |  |
| Flaboró          |                                                                                                    | Povicó                                                                            |                                     |                                            | Autorizó |            |          |  |
|                  |                                                                                                    | 1.64130.                                                                          |                                     |                                            |          |            |          |  |
| Fecha:           |                                                                                                    | Fecha:                                                                            |                                     |                                            | Fecha:   |            |          |  |

| BHFASHION |                                                                                                    |                                                                                                    | Código:          |                  |                  |  |  |  |  |
|-----------|----------------------------------------------------------------------------------------------------|----------------------------------------------------------------------------------------------------|------------------|------------------|------------------|--|--|--|--|
|           |                                                                                                    | MANUAL DE PROCEDIMIENTOS                                                                             | Revision:        |                  | 22/03/2024       |  |  |  |  |
|           |                                                                                                    |                                                                                                    | Pagina:          |                  | 1 de 5           |  |  |  |  |
|           | INSTRUCCIÓN PARA FACTURACION/Extra-Convegas                                                                       |                                                                                                    |                  |                  |                  |  |  |  |  |
| No.       |                                                                                                    | ACTIVIDADES                                                                                          |                  | RESPONSABLE      |                  |  |  |  |  |
| 1         | 1 Ingresar al sistema ODOO con usuario y contraseña                                                               |                                                                                                    |                  |                  | Jefa de Sucursal |  |  |  |  |
| 2         | 2 Dar click en modulo de ventas                                                                                   |                                                                                                    |                  |                  | Jefa de Sucursal |  |  |  |  |
| 3         | Dar click en cr                                                                                                   | ear                                                                                                  |                  | Jefa de Sucursal |                  |  |  |  |  |
| 4         | Generar nueva                                                                                                    |                                                                                                    | Jefa de Sucursal |                  |                  |  |  |  |  |
| 5         | Seleccionar lis                                                                                                   |                                                                                                    | Jefa de Sucursal |                  |                  |  |  |  |  |
| 6         | Agregar produ                                                                                                    | cto (Solar) y cantidad de piezas                                                                     |                  | Jefa de Sucursal |                  |  |  |  |  |
| 7         | Verificar mont                                                                                                    |                                                                                                    | Jefa de Sucursal |                  |                  |  |  |  |  |
| 8         | Ingresar dia de                                                                                                   | ies.                                                                                                 | Jefa de Sucursal |                  |                  |  |  |  |  |
| 9         | Seleccionar pe                                                                                                    | staña (Mas informacion)                                                                              |                  | Jefa de Sucursal |                  |  |  |  |  |
| 10        | Ingresar en re                                                                                                    | erencia del cliente No. De tienda y No. Folio                                                        |                  | Jefa de Sucursal |                  |  |  |  |  |
| 11        | Verificar en ap                                                                                                   |                                                                                                    | Jefa de Sucursal |                  |                  |  |  |  |  |
| 12        | 12 Verificar posicion fiscal: 601 general de ley personas morales                                                 |                                                                                                    |                  |                  | Jefa de Sucursal |  |  |  |  |
| 13        | Seleccionar pe                                                                                                    | staña de (CFDI)                                                                                      |                  | Jefa de Sucursal |                  |  |  |  |  |
| 14        | 14 Confirmar detalles de pago                                                                                     |                                                                                                    |                  |                  | Jefa de Sucursal |  |  |  |  |
| 15        | 5 Forma de pago: 99 por definir/metodo de pago: pago en parcialidades o diferido/ Uso de CFDI: Adquisicion de mer |                                                                                                    |                  |                  | Jefa de Sucursal |  |  |  |  |
| 16        | Click en confir                                                                                                   | mar                                                                                                  |                  | Jefa de Sucursal |                  |  |  |  |  |
| 17        | Click en entreg                                                                                                   | ga.                                                                                                  |                  | Jefa de Sucursal |                  |  |  |  |  |
| 18        | Click en validar (piezas almacen)                                                                                 |                                                                                                    |                  | Jefa de Sucursal |                  |  |  |  |  |
| 19        | Click en aplicar (se procesarán las cantidades hechas)                                                            |                                                                                                    |                  |                  | Jefa de Sucursal |  |  |  |  |
| 20        | Seleccionar No. De cotizacion                                                                                     |                                                                                                    |                  | Jefa de Sucursal |                  |  |  |  |  |
| 21        | Click en crear                                                                                                    | Click en crear factura.                                                                              |                  |                  |                  |  |  |  |  |
| 22        | Seleccionar fa                                                                                                    | Seleccionar factura normal                                                                           |                  |                  |                  |  |  |  |  |
| 23        | Click en crear                                                                                                    | Click en crear y ver factura                                                                         |                  |                  |                  |  |  |  |  |
| 24        | Click en editar                                                                                                   |                                                                                                    |                  | Jefa de Sucursal |                  |  |  |  |  |
| 25        | Modificar en r                                                                                                    | Modificar en refrencia de pago: dia de la venta, nombre de la tienda, No. De sucursal y No. De folio |                  |                  |                  |  |  |  |  |
| 26        | Seleccionar fe                                                                                                    | cha de la factura (dia en el que se esta realizando la factura)                                      |                  | Jefa de Sucursal |                  |  |  |  |  |
| 27        | Clic en " Otra Informacion"                                                                                       |                                                                                                    |                  | Jefa de Sucursal |                  |  |  |  |  |
| 28        | verifica que en "referencia de cliente" y "referencia de pago" este anotado el Bno. De tienda y folio.            |                                                                                                    |                  |                  | Jefa de Sucursal |  |  |  |  |
| 29        | Click en pestai                                                                                                   | Click en pestaña CFDI                                                                                |                  |                  |                  |  |  |  |  |
| 30        | Verificar informacion en detalles de pago                                                                         |                                                                                                    |                  |                  | Jefa de Sucursal |  |  |  |  |
| 31        | Seleccionar ADDENDA EXTRA/CONVEGAS                                                                                |                                                                                                    |                  |                  | Jefa de Sucursal |  |  |  |  |
| 32        | click pestaña MODELO                                                                                              |                                                                                                    |                  |                  | Jefa de Sucursal |  |  |  |  |

| 33 | Capturar en tienda No. De ticket: No de tienda y No. De folio. | Jefa de Sucursal |  |
|----|----------------------------------------------------------------|------------------|--|
| 34 | Click en confirmar                                             | Jefa de Sucursal |  |
| 35 | Clic en Guardar                                                | Jefa de Sucursal |  |
| 36 | Click en generar CFDI                                          | Jefa de Sucursal |  |
| 37 | Click en enviar e imprimir para descargar PDF y XML            | Jefa de Sucursal |  |
| 38 | accesar a portal EXTRA (Circulo K)                             | Jefa de Sucursal |  |
| 39 | Click en importar factura XML                                  | Jefa de Sucursal |  |
| 40 | Seleccionar el XML a cargar                                    | Jefa de Sucursal |  |
| 41 | Click en aceptar                                               | Jefa de Sucursal |  |
| 42 | esperar notificacion de carga exitosa                          | Jefa de Sucursal |  |